クイックスタートガイド v.1.0

### **CRIF/SkyMinder**

# 調査対象国が表示されない場合の解除方法

対象: Microsoft EdgeでSkyMinderを ご利用のユーザー様

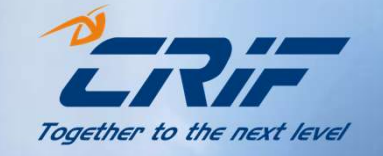

#### 調査対象国が表示されない場合

#### 対象: Microsoft EdgeでSkyMinderをご利用のユーザー様 現象:注文画面の国選択のプルダウンに「日本しか表示されない」、「何も表示されない」

次のような画面が表示される場合は、Webブラウザの設定を変更し、SkyMinderへ 再度ログインをお願いします

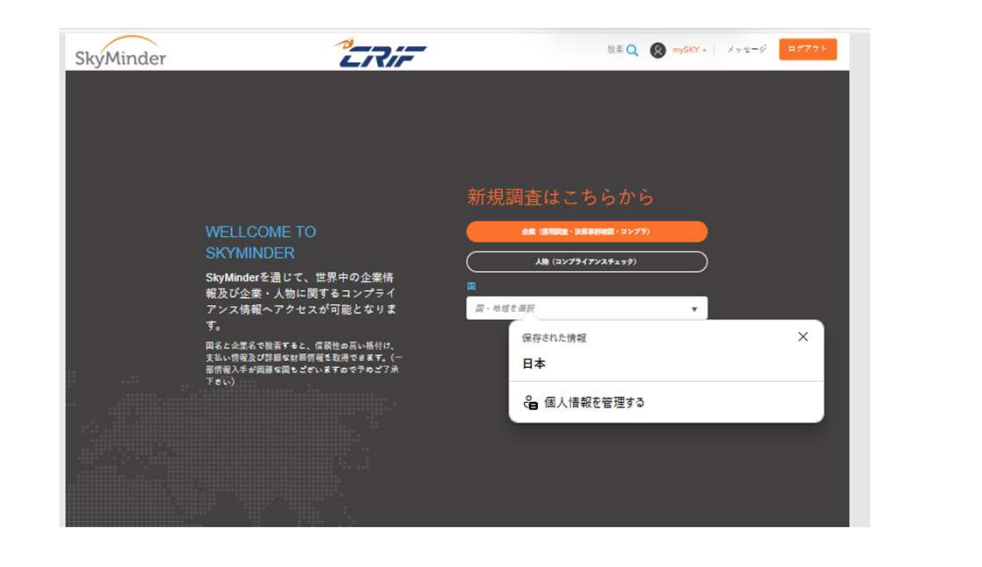

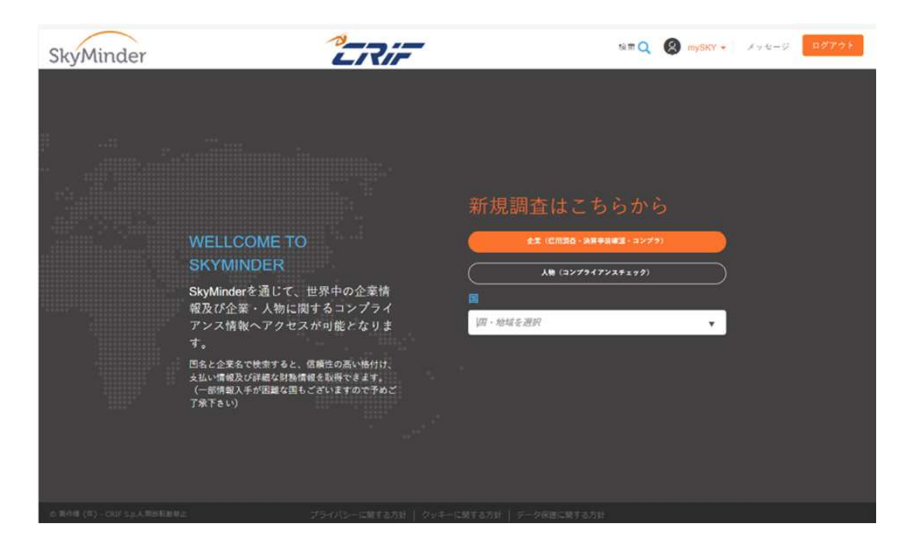

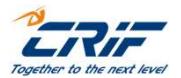

©2023 CRIF Japan

#### Webブラウザの設定変更の手順は次のとおりです

- 1. Webブラウザのウォレット設定を変更
- 2. キャッシュクリア
- 3. SkyMinderへ再度ログイン

#### ※上記で改善されない場合

- 4. PCの再起動
- 5. SkyMinderへ再度ログイン

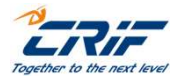

#### <u>1. Webブラウザのウォレット設定を変更</u>

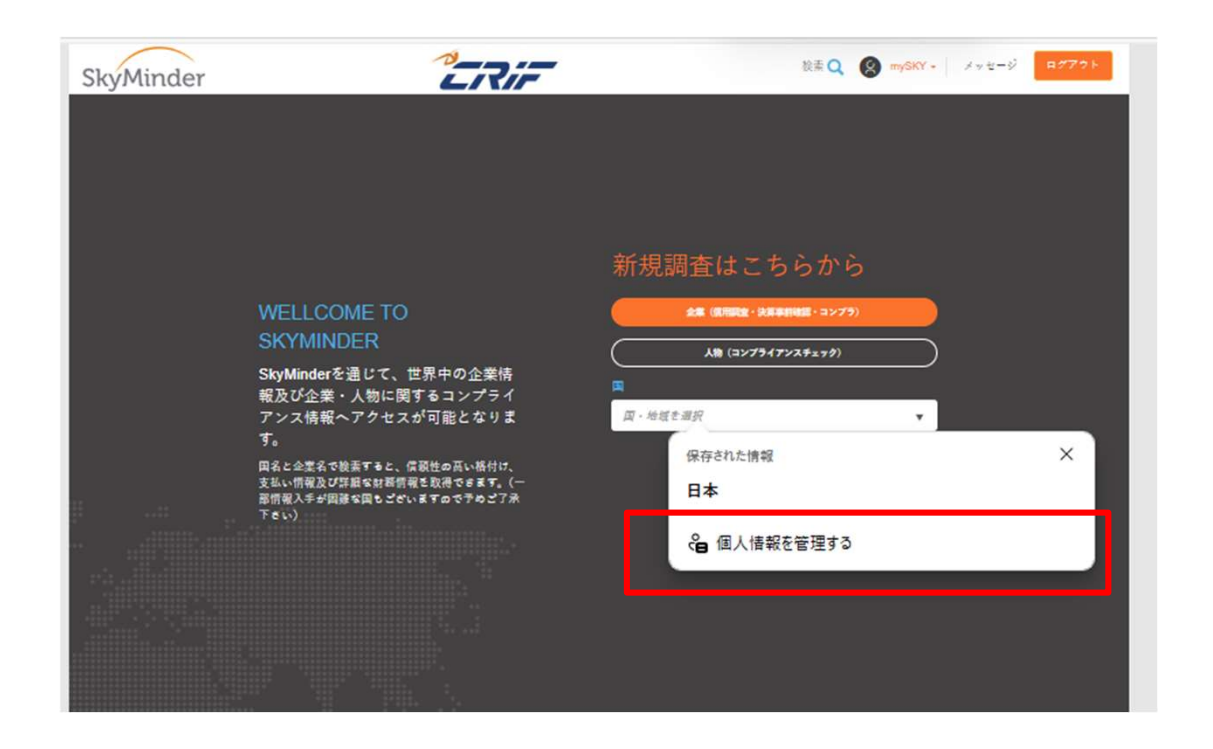

 発注画面の「日本」の下に表示 されている「個人情報を確認する」
 をクリック

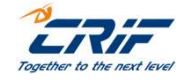

©2023 CRIF Japan

#### <u>1. Webブラウザのウォレット設定を変更</u>

| <  | -  | C C Edge | edge://wallet/perso | onalInfo?source=autofill |
|----|----|----------|---------------------|--------------------------|
|    | ウォ | rレット     |                     |                          |
|    |    |          |                     |                          |
|    | ଜ  | ホーム      |                     | 個人情報                     |
|    |    | お支払い方法   |                     |                          |
|    | P  | パスワード    |                     | 住所とその他の情報                |
| i. |    | 個人情報     |                     | 自動的に保存された住所と生年月日         |
|    | Ē, | 注文の追跡    |                     | 表示方法: 最終更新日 🗸 完了 🗸       |
|    | ŝ  | 設定       |                     |                          |

## ② 「ウォレット」下に表示されている「設定」をクリック

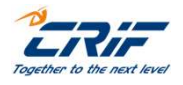

©2023 CRIF Japan

5 -

#### <u>1. Webブラウザのウォレット設定を変更</u>

| 日 お支払い方法         | 設定                                                                                                    |   |
|------------------|----------------------------------------------------------------------------------------------------|---|
| 0 127-1          | ショートカットの追加                                                                                                    | 5 |
| ▲ 個人情報           | ここにすばやくアクセスするには、Microsot ウォレットへのショートカットを追加します                                                                                         |   |
| 回。 注文の追跡         | 跡お支払い方法                                                                                                    |   |
| 💠 1925           | 保存してお交払い情報を目動入力する<br>カードの保存を整定して、お支払いの25線を自動的に足入する                                                                                    |   |
|                  | 支払/情報を目動的に保存<br>カードはこのデバイスに保存されます                                                                                                    |   |
|                  | 買い物をするときにサイトで簡易チェックアウトを表示する                                                                                                    |   |
|                  | ■男子エックアントは、お参を割削し、よりすばやくチェックアントするのに没り支ます。 <u>土地構成</u><br>エクスプレム・チェックアントを使用するには、(基本構成の保存と入力)協定と決支[Mu/構成の保存と入力]協定がオンになっている<br>ことを構成します。 |   |
|                  | 注文の過跡                                                                                                    |   |
|                  | 注文の状態を追踪する<br>ご正文に思する出現と加速の意思情報を入手する                                                                                                  |   |
|                  | オーでない                                                                                                    |   |
|                  | ノマワードの保存を視識<br>Microsoft Edge ビリスワードの保存を作可し、セキュリティで能够された状態に能もます                                                                       |   |
|                  | ノスワードとノスキーの表示とオートフィル<br>Moreosth Edge によるパスワードの自動入力と、使用可能なパスキーの展開を許可します。                                                              |   |
|                  | その他の設定 ~                                                                                                    |   |
|                  | 個人情報                                                                                                    |   |
|                  | 基本遺転の保存と入力<br>地図画号、メールアドレス、和IRALEFEの保存します                                                                                             | ۲ |
|                  | 株式学習を利用したオートフィルの提案を有効にする<br>MLテタノロジリフォームやテキストフィールトを予想して入力することを対目し、ブラウジング体験を向上させます。個人データ<br>ロセキュリティで保護されており、他の場所では原用されません。             | 0 |
| フォレットに満足していま 乙 ロ | 新規整建フォームに自分の環境を目的的に入力する<br>統存された基本実験を急調し、強力がバスクードを運行します(強力がバスワードを提定する)がオンの場合は、 <u>社営業務</u>                                            | 0 |

③ ウォレットの「設定」が表示されるので、
 「個人情報」のスイッチを全てオフにする

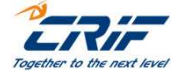

©2023 CRIF Japan

#### <u>2. キャッシュクリアを行う</u>

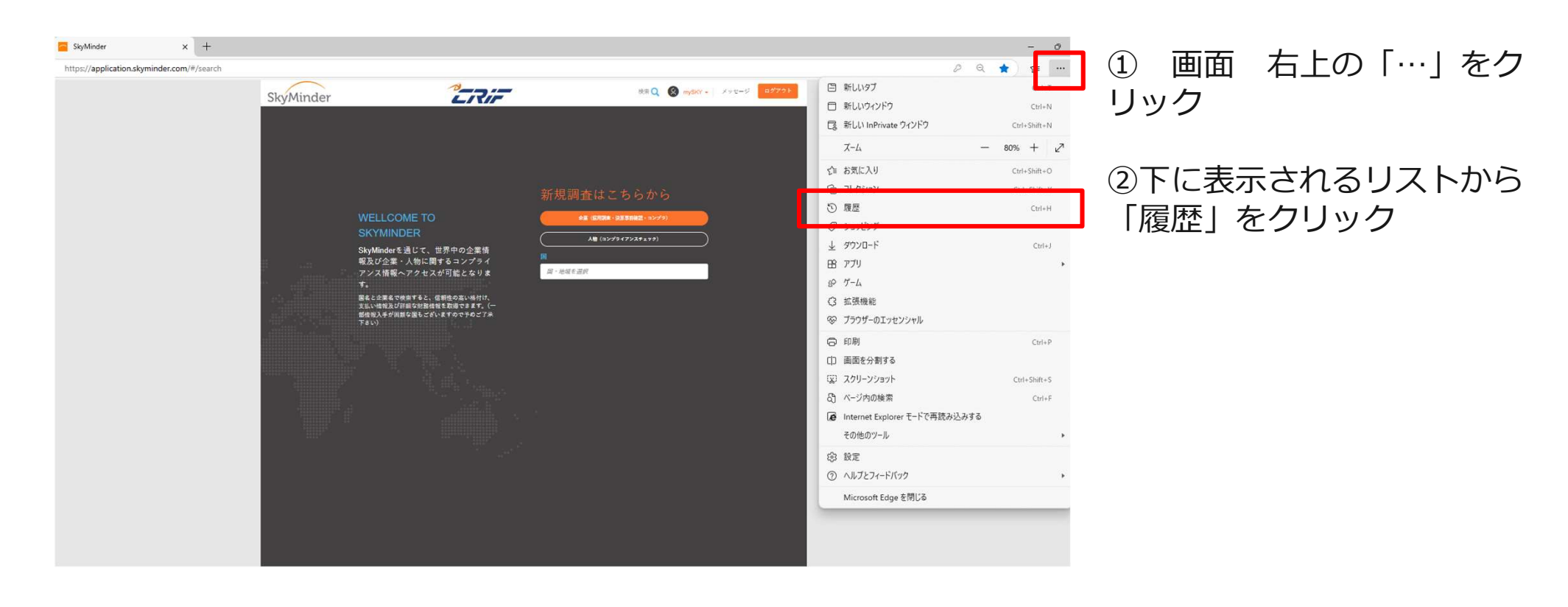

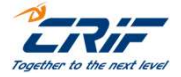

©2023 CRIF Japan

#### <u>2. キャッシュクリアを行う</u>

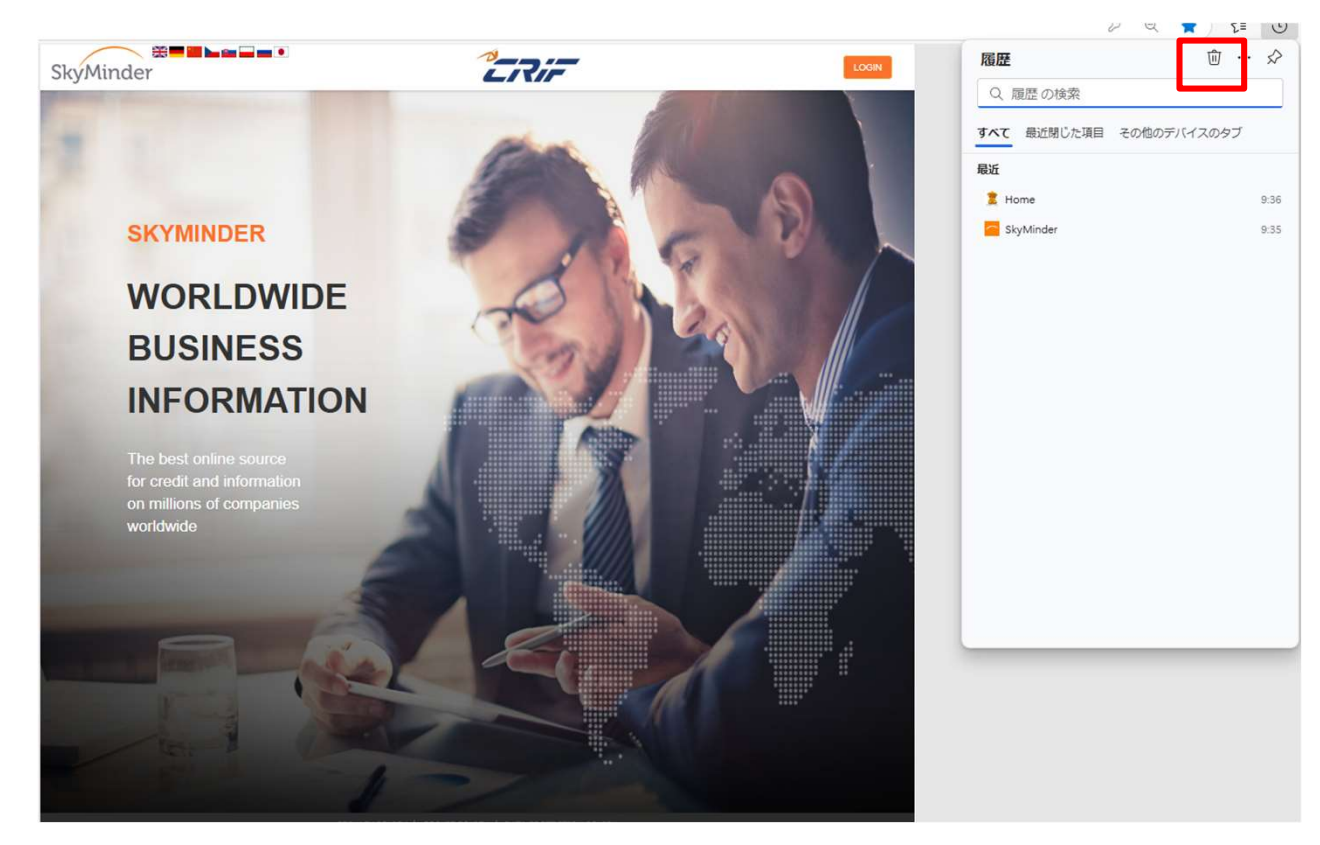

(3) 「履歴」の横に表示される ⑩ (ごみ箱) マークをクリック

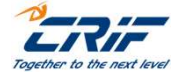

©2023 CRIF Japan

#### <u>2. キャッシュクリアを行う</u>

| 1007       | 7                                          | × (3) B/z × +                                                                         |
|------------|--------------------------------------------|---------------------------------------------------------------------------------------|
| 提供<br>の詳   | <b>客様のプラ・</b><br>して、お客様のフ                  | <b>イパシーを尊重しています。</b><br>プライパシーを常に保護し、華                                                |
| する情<br>-部の | 報を収集しま<br>トラッカーでは、                         | ><br>閲覧データを削除する<br><sup>時間の範囲</sup>                                                   |
|            | _                                          | すべての期間 ~                                                                              |
| 1 I        |                                            | ■ 閲覧の履歴<br>なし                                                                         |
|            | · アクセスした                                   | ✓ ダウンロードの履歴<br>なし                                                                     |
|            | をフロックし<br>・ コンテンツと<br>れない可能                | Cookie およびその他のサイトデータ<br>9 個のサイトから、ほとんどのサイトからサインアウトします。                                |
|            | <ul> <li>サイトは適</li> <li>・ 既知の有る</li> </ul> | <ul> <li>キャッシュされた画像とファイル</li> <li>4.8 MB 未満を解放します。一部のサイトでは、次回のアクセス時</li> </ul>        |
|            |                                            | Internet Explorer モードの開覧データをクリアする                                                     |
|            |                                            | この操作では、<br>されているすべてのデバイスのデータがクリアされます。このデバイスからのみ間<br>覧データをクリアするには、登切にサインアウト操作を行ってください。 |
|            |                                            |                                                                                       |

- ④ 「今すぐクリア」をクリック
- ⑤ 設定タブを閉じる

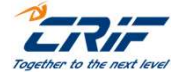

©2023 CRIF Japan

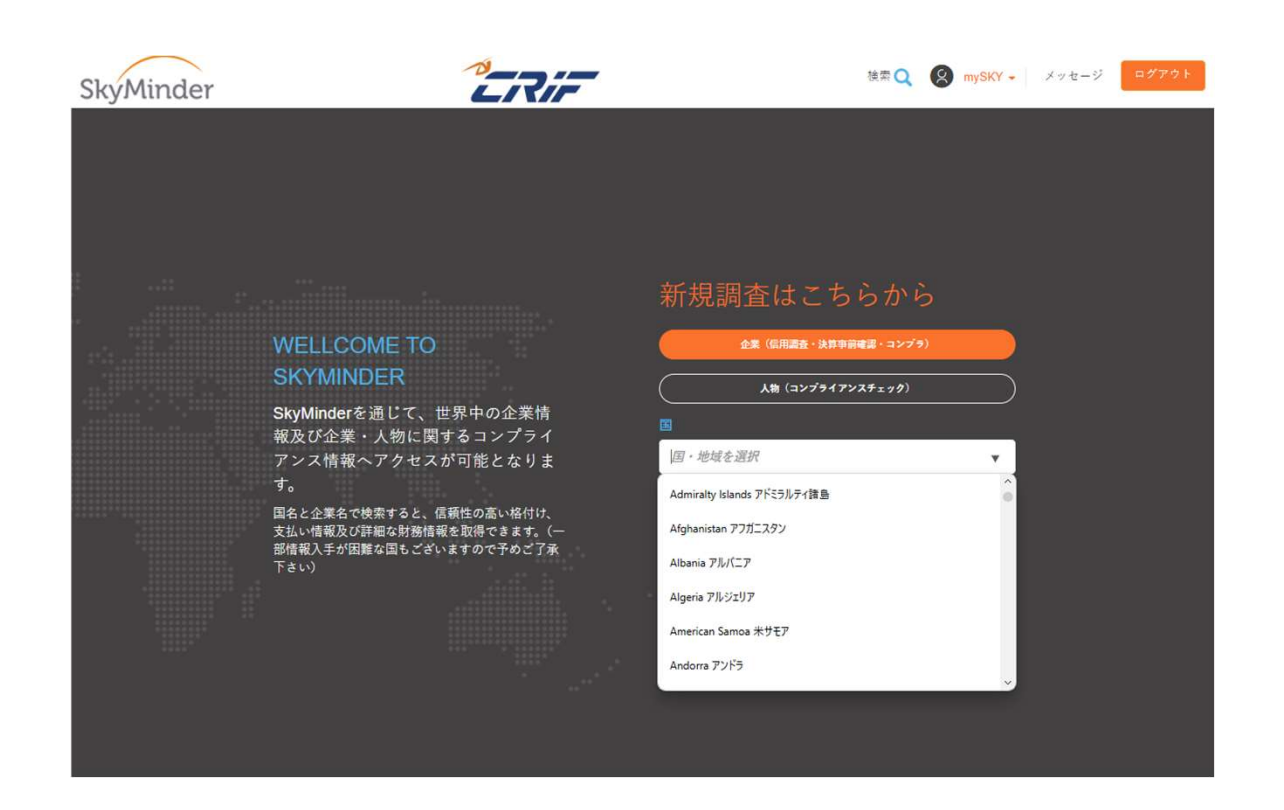

再度SkyMinderへログインし、 国の選択が可能になっているか ご確認ください

上記の手順で表示されない場合 は、**PCの再起動を行ってから**、 SkyMinderへ再度ログインをして ください

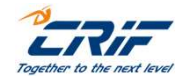

©2023 CRIF Japan

#### PCの再起動を行っても、引き続き国選択が表示されない場合:

- ・別のWebブラウザ(Chrome等)でのログインをお試しください
- ・解決しない場合は、 <u>Bizinfo.jp@crif.com</u> へ、メールでお問合せください

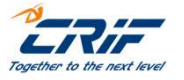

11 \_\_\_\_\_ © 2023 CRIF Japan

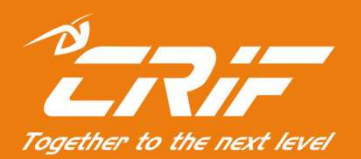

### 海外調査部 サポートセンター

電話:03-6824-5770(平日10時~12時、13時~17時) メール:Bizinfo.jp@crif.com